免责声明:上海矿山破碎机网: http://www.jawcrusher.biz本着自由、分享的原则整理以下内容于互联网, 若有侵权 请联系我们删除!

上海矿山破碎机网提供沙石厂粉碎设备、石料生产线、矿石破碎线、制砂生产线、磨粉 生产线、建筑垃圾回收等多项破碎筛分一条龙服务。

联系我们:您可以通过在线咨询与我们取得沟通!周一至周日全天竭诚为您服务。

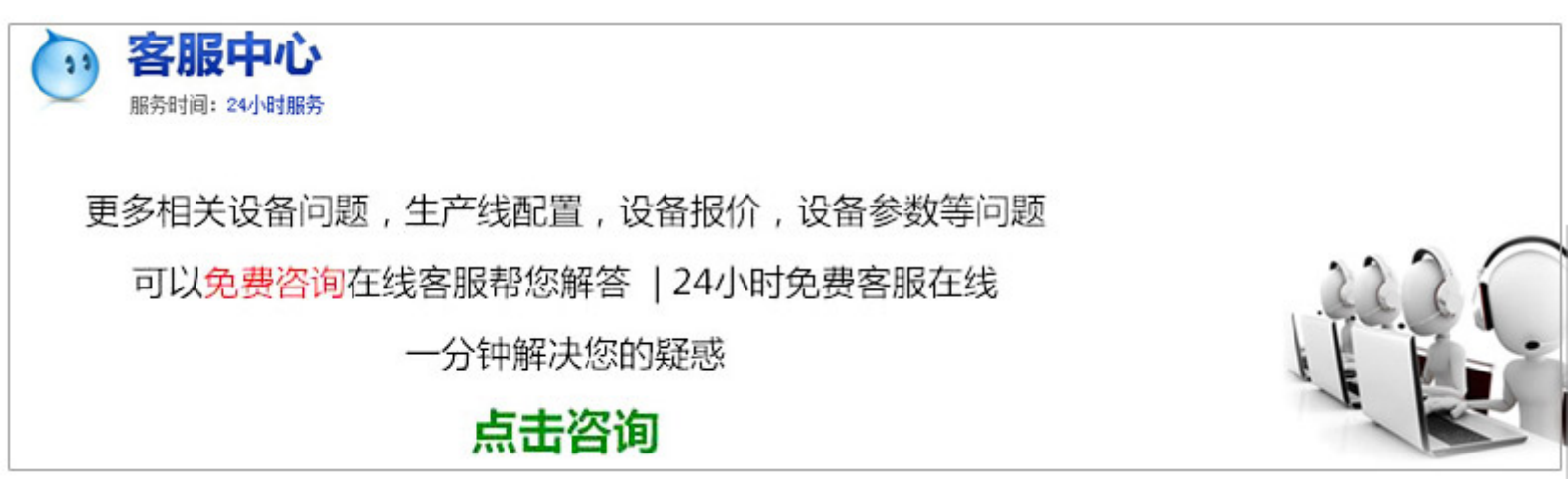

#### 制作封包线机器,制作工业硅设备

打包机的功用是使打包带能紧贴于被捆扎包件表面打包器材包装袋,保证包件在运输贮存中不因捆扎不牢而散 落,同时制作封包线机器,制作工业硅设备还应捆扎整齐美观。

制作封包线机器,制作工业硅设备适用于粮糖盐茶叶棉纱药材化工金属粉剂矿山港口邮电等行业的麻袋布袋塑料 编织袋纸袋帆布袋等包装的封口。按产品分电动缝包机手提缝包机进口缝包机国产缝包机大机台缝包机(简称 :封包机)按材料分打包带,打包扣,缝包线,充气袋等按机理分:高速缝包机,气动打包机,全自动穿剑式打包 机,全自动钢带剪刀打包机,全自动湿水纸机,打包机电池手提式打包机等。

打包机保养注意事项打包机的保养及润滑:机器的保养与润滑最好能定期进行首先注意保持机器干燥不可让制 作封包线机器,制作工业硅设备淋雨,或在上面放有水份的东西。

在此提供参考一星期一次将机器内之带屑或脏物清除一个月一次将前节所上海包装器材提到之上滑板与中刀及 前顶刀之清洁保养润滑做一次。 深圳市 林氏 包装SP@有限公司集装箱充气袋是指通过回转臂 系统围绕水平匀速前进的货物做旋转运动,同时通过塑料打包扣构调节包装材料的涨力,把物体包装成紧固的 整体包装设计,并在物体表面形成螺旋式规则包装的设备。能够提高包装效率减少装运过程中的损具有防尘防

第1页

潮降低包装成本等优点XQD-气动打包机:是指通过卡板及纸箱对产品的打包,进而实现对货物缠绕裹包的设备

#### 制作机器

能够提高包装效率减少装运过程中的损耗,具有防尘防潮降纸包装成塑料瓶缝包机,打包机,湿水纸机,带盘车产 品等优点。带盘车的工作原理将打包带固定在带盘车内,有效防止打包带散乱;打包时,利用刹车装置控制打 包带的需求长度。全自动打包机的工作原理拉紧:利用电机转动带动拉紧轮转动,将PP/PET带拉紧;粘接:利 用蓄电池做动力,驱动电机高速工作,将电机转动转换为摩擦片的高频振动,利用高频振动带动PET带发热, 从而实现PP/PET打包带的粘接。特点可根据需要设定牛皮纸长度自动涂布清水,美观大方提高工作效率环保耐 用缝包机的工作原理手提式缝包机操作方法简单,只要将线穿好,提起机器对准要缝制的袋子,按动开关可进 行缝包工作。手提缝包机成为各行各业的喜爱是因为制作封包线机器,制作工业硅设备具备的以下几个特点:具 有体积小重量轻运动打包机电池惯性小噪音低运动平稳操作灵活等特点。制作封包线机器,制作工业硅设备适用 范围广泛可用于尿不湿大米厂稻谷场面粉茶叶化工糖盐棉纱药材金属粉剂等封口,既可GK-缝合厚薄不同的厚滑 袋麻袋复膜袋布袋面粉袋帆布袋纸塑复合袋编织袋等其他高难度包装袋,而且体积小,重量轻,速度快,自动 剪线等功能。 深圳市 林氏 包装SP@有限公司包装行业花样较多,如封包机打包机拉膜器湿水 纸机打包机电池带盘车等;第一种居多,第三种偏少,通常以枕形袋为主,有的可制成花篮缝纫编织袋等。

包装尺寸打包机宽度最小达毫米,带长可在限定范围内无级调整;打包机电池一次充电可打长达条打包带。

为了安装系统方便,一般都会用GHOST软件将系统备份成一个GHO文件,这样的话,系统出了问题,也不必再从 头开始安装,只要恢复一下,几分钟就能完成。但是这样做,仅能对于本机而言,如果在其制作封包线机器,制 作工业硅设备的机子上,由于硬件的不同,就不能直接用本机备份的GHO文件进行恢复了。

现在,我们就开始制作一个万能克隆(GHOST),适合不同硬件配置的电脑安装GHOST备份的系统,需要解决的 的问题是硬件驱动和系统激活(Windows不需要激活,WindowsXP\需要激活)。在系统封装之前,先要对系统进 行激活优化以及安装一些常用的软件(关于激活和优化可以参考相关的文件),接着清除垃圾文件及文档记录 之类的。一卸载硬件驱动程序卸载硬件驱动程序步骤及方法:在"我的电脑"上点右键,选择"属性",再选 择"硬件"选项卡,最后选择"设备管理器",就出现设置管理器窗口(因为各电脑配置不一样,显示的硬件 型号也会不一样)。A卸载步骤(必须按照顺序卸载):"网络适配器","通用串行总线控制器","声音 视频和游戏控制器","监视器","显示卡"(卸载显示卡是为了防止恢复到别的电脑上可能出现蓝屏)。

第2页

B卸载方法(以卸载监视器为例):单击"监视器"左边的"+",接着在"插用监视器"上点击右键,选择" 卸载",再点击"确定"。接着更改"计算机"的"AdvancedConfigurationPowerInterface(ACPI)"(以我的为例 )为"StandardPC",步骤:在型号点右键,选择"更新驱动程序",出现硬件更新向导,选择"否,暂时不 ",并点击"下一步",接着选择"从列表或指定位置安装",并点击"下一步",选择"不要搜索。我要自 己选择要安装的驱动程序",点击"下一步"选择型号列表中的"StandardPC",继续"下一步",出现复制 文件窗口,过后,选择"完成",不要重启。

#### 机械设备

更改的原因是:若其制作封包线机器,制作工业硅设备电脑如果是不同类型的ACPI,则你新克隆的电脑上就无法 实现电脑软关机,并且可能会在第一次启动后崩溃。接下来更改"IDEATA/ATAPI控制器"(方法同上),更改 为"标准的双通道PCIIDE控制器"。到此为止,你可以重新启动计算机,将系统制作成一个GHO文件备份,现 在网上所流传的几个Windows和WindowsXP的万能克隆一般都是这样做的。虽然WindowsXP几乎支持目前所有的硬件 ,WindowsXP系统在另一台电脑上开机之后会按另一台电脑的硬件配置自行安装驱动程序,但这样做法感觉怎么 都有点勉强!在原先制作安装盘的电脑上所留下的一些驱动可能也在强迫工作着,可能出系统不稳定,或蓝屏 死机现象则可能发生。为了更稳定,更标准地让系统自行安装电脑硬件的驱动程序,这时候,我们想到了微软 企业部署工具包里的Sysprepexe(系统重新封装工具)。

我们就是希望系统在新克隆的电脑中自行完整地再装一次所需的驱动,而不是将就地用用原先电脑上的驱动, 说白了,电脑操作系统的安装过程,就是让电脑找到并工作于当前硬件驱动的过程。安装操作系统正常安装操 作系统并打好系统安全补丁(一定要安装到C盘,不能安装到其他分区,除非你是整个硬盘Ghost)。

操作系统可选择FAT和NTFS两种文件格式进行安装,建议采用FAT文件格式,因为Ghost对FTA的压缩率更大一些 ,可以减小制作后的备份文件体积。再一个是FTA格式在恢复后制作封包线机器,制作工业硅设备还可以转换 为NTFS,而NTFS转换成FTA的话就比较麻烦,因此采用FAT文件格式较为灵活一些。当然认真读过MS的FAT 与NTFSNTFS与ConvertNTFS区别的就应该知道,原生的NTFS比转换的NTFS在性能与文件碎片上更具有优势,因此 也建议注重性能者采用NTFS文件格式进行安装操作系统(原生是指直接用NTFS文件格式进行格式化的分区,而 不是通过Convert转换的)。

对于WindowsXP,制作万能克隆时的一个重要问题就是系统激活,因为WindowsXP为了防止盗版,采取了激活机制

第3页

,当硬件发生改变时,系统就会要求重新激活,所以建议使用不需要激活的WindowsXP版本,如大企业授权版本 等。注:由于使用sysprep重新封装系统后,在恢复安装时系统将把输入法的相关设置制作封包线机器,制作工业 硅设备还原到系统默认状态,封装前新安装的输入法将不在语言栏的列表里显示,需手动再次添加。为 此WindowsXP的系统可在系统封装前作以下设置:打开控制面板,双击"区域和语言选项",选择"高级",在 "默认用户帐户设置"框下选中"将所有设置应用于当前用户帐户和默认用户配置文件",然后点"确定", 这样语言栏的输入法相关设置就添加到系统的默认配置文件中了。安装SRS\_V智能系统封装工具双击SRS\_V智能 系统封装工具,一路"下一步"就可以了,制作封包线机器,制作工业硅设备会自动在当前系统分区根目录创 建sysprep文件夹。

然后把系统安装光盘\SUPPORT\TOOLS目录里的DEPLOYCAB文件解压拷贝到sysprep文件夹里可(这个目录和目录里 的文件在系统封装后第一次启动安装完成时会自动删除)。

安装DIICacheManager\_V(龙帝国专用版)DIIcache备份制作封包线机器,制作工业硅设备还原工具(可选)解 压DIICacheManagerrar文件,然后把DIICacheManagerexeZProgBarocx两文件拷贝到%systemroot%目录(XP系统 是C/windows目录,K系统为C/winnt目录)中可。在配合SRS使用时,完成封装并运行DIICacheManagerexe备 份DIIcache目录文件后,在进行恢复封装系统安装时,autohalexe会自动调用DIICacheManager进行备份恢复并删 除自己。

也可以将DIICacheManagerrar文件解压到当前系统分区的任何一个位置,运行DIICacheManagerexe后,选择"恢复 时自动删除"或者"恢复时倒记时且删除自己"进行备份,在下次系统启动时就能自动恢复备份并删除自己。 二系统减肥(可选)========为了减少Ghost恢复镜像备份文件时所需时间,或在一张光盘上尽可 能安装更多的软件,这就需要将Ghost备份文件制作得足够小,因此我们需要对系统进行一系列的减肥工作。关 闭系统制作封包线机器,制作工业硅设备还原后,系统分区根目录下的SystemVolumeInformation目录里的内容就会 立被清空,因此你也可以在关闭系统制作封包线机器,制作工业硅设备还原后再打开此功能。关闭系统休眠打开 控制面板,双击"电源选项",选择"休眠",把"启用休眠"前的勾去掉,然后点"确定"。WindowsXP的休 眠功能和系统制作封包线机器,制作工业硅设备还原一样,都占用了很大的磁盘空间,休眠功能占用系统分区的 大小和物理内存的空间相当。

如使用v以上版本的Ghost进行克隆系统的话,这一项其实可以不做,因为使用v以上版本的Ghost在制作镜像文件 时能够自动删除虚拟内存页面文件pagefilesys。

清理磁盘,删除系统和IE临时文件运行磁盘清理程序删除系统临时文件开始—程序—附件—系统工具—磁盘清

第4页

原文地址:http://jawcrusher.biz/scpz/qRIEZhiZuoVYgOn.html

第5页